## Stop Job > Admin - Assets

💾 Wed, Jan 17, 2024 🛛 🖿 Stop Job > Admin

When the Resource has completed the work this will need to be logged against the Work Order. This can be done in few ways; the first one covered below is if the engineer's head office calls to advise that their engineer has completed work (asset based).

- 1. First thing is to find the work order in question.
- 2. From the Agent Actions menu select Stop Job > Admin.

3. The User will then be asked if the Work Order requires a Revisit or not. Clicking Yes will put the Work Order into a paused state for the Resource to re-attend at a later date.

| Revisit              | ×         |
|----------------------|-----------|
| Is revisit required? |           |
| Yes                  | No Cancel |

4. Clicking No will display this next screen.

| Job Start Date  |                            |
|-----------------|----------------------------|
| Job Start Date  | 19 February 2013 💌 16:24 💌 |
| Completion Date | 19 February 2013 💌 16:25 💌 |
| Attendee        | Test                       |
| Attendee Trade  | Testing                    |
|                 |                            |
|                 |                            |
|                 |                            |
|                 |                            |
|                 |                            |
|                 |                            |
|                 |                            |
|                 |                            |
|                 |                            |
|                 | Cancel <u>N</u> ext        |

5. The User will then be presented with one of two possible screens; the following example demonstrates where there is more than one available asset at the specified location:

Powred by PHPKB (Knowledge Base Software)

| L                              | ocatio | on of work   |            |                             |      |                                               |              |   |  |              |  |
|--------------------------------|--------|--------------|------------|-----------------------------|------|-----------------------------------------------|--------------|---|--|--------------|--|
|                                | Curre  | ently assoc  | iated      | assets                      |      |                                               |              |   |  |              |  |
|                                | Asse   | t Num        | Desc       | ription                     | Loca | tion                                          |              |   |  |              |  |
|                                | LAC    | S10          | NO.2       | ? (LACS10)                  | Defa | ult Level, Default Area, Default Location     |              |   |  |              |  |
|                                |        |              |            |                             |      |                                               |              |   |  |              |  |
|                                |        |              |            |                             |      |                                               |              |   |  |              |  |
|                                |        |              |            |                             |      |                                               |              |   |  |              |  |
|                                |        |              |            |                             |      |                                               |              |   |  |              |  |
|                                |        |              |            |                             |      |                                               |              |   |  |              |  |
|                                |        |              |            |                             |      |                                               |              |   |  |              |  |
|                                | Avai   | lable assets | ble assets |                             |      |                                               |              |   |  |              |  |
| Asset Num Description Location |        |              |            |                             |      |                                               |              |   |  |              |  |
|                                |        | 11/261258    | 858        | Customer Lift (11/26125858) |      | Default Level, Default Area, Default Location |              |   |  |              |  |
|                                |        | 11/261258    | 859        | Customer Lift (11/26125859) |      | Default Level, Default Area, Default Location |              |   |  |              |  |
|                                |        | LACS1        |            | NO.4 (LACS1)                |      | Default Level, Default Area, Default Location |              |   |  |              |  |
|                                |        | LACS11       |            | NO.1 (LACS11)               |      | Default Level, Default Area, Default Location |              |   |  |              |  |
|                                |        | LACS13       |            | LIFT NO.1 (LACS13)          |      | Default Level, Default Area, Default Location |              |   |  |              |  |
|                                |        | LACS14       |            | LIFT NO.2 (LACS14)          |      | Default Level, Default Area, Default Location |              |   |  |              |  |
|                                |        | LACS9        |            | NO.3 (LACS9)                |      | Default Level, Default Area, Default Location |              |   |  |              |  |
|                                |        |              |            |                             |      |                                               | <u>B</u> acl | k |  | <u>N</u> ext |  |

6. From this screen you can select if the fix was to the currently associated asset or if it also applied to other available assets at the same location. The User can select additional assets by clicking on the tick box next to the asset. Clicking on Next will take the User to the following screen (which they will have skipped to if there was only one asset available in the previous step):

| Assets      |                             |                                               |                 |              |
|-------------|-----------------------------|-----------------------------------------------|-----------------|--------------|
| Asset No.   | Description                 | Location                                      | Status          | % Time       |
| LACS10      | NO.2 (LACS10)               | Default Level, Default Area, Default Location | Operational 🔻   | 34           |
| 11/26125858 | Customer Lift (11/26125858) | Default Level, Default Area, Default Location | Non-operational | 33           |
| 11/26125859 | Customer Lift (11/26125859) | Default Level, Default Area, Default Location | Operational 🔹   | 33           |
|             |                             |                                               |                 |              |
|             |                             |                                               |                 |              |
|             |                             |                                               |                 |              |
|             |                             |                                               |                 |              |
|             |                             |                                               |                 |              |
|             |                             |                                               |                 |              |
|             |                             |                                               |                 |              |
|             |                             |                                               |                 |              |
|             |                             |                                               |                 |              |
| L           |                             |                                               |                 |              |
|             |                             |                                               | <u>B</u> ack    | <u>N</u> ext |

This is a screen shot of multiple assets (when clicking on the tick boxes on the previous screen)

7. If the asset is now operational select "Operational" from the drop down list. The User will then be taken to the Repair details screen below. If the asset is not operational then the User should select "Non-operational" from the drop down list. Upon clicking the Next button (if the User has selected "Non-operational") the User will then be asked to confirm that they are unable to resolve the problem. Clicking on Cancel will take them back to the Asset Screen.

8. Clicking OK will take the User to the Repair description screen below.

9. This screen displays the asset given at the time of logging the job. The User must confirm that a resolution is in place and that the listed Location is correct. Click "Next" to continue. If more than one asset has been selected clicking next will take the User to the next asset fix details screen. This will need to be completed in the same way as before for each asset selected.

| Repa | ir description                  |          |                           |
|------|---------------------------------|----------|---------------------------|
|      | Fault Found 💿 Yes 💿 No 💿 N/A    |          |                           |
| Pa   | rt Types: Asset: 1 of 3, LACS10 |          |                           |
|      | Part Types                      | Fix Туре | <u> </u>                  |
|      | Buttons                         |          |                           |
|      | Contactor                       |          |                           |
|      | Display                         |          |                           |
|      | Door                            |          |                           |
|      | Floor                           |          | E                         |
|      | Floor Plate                     |          |                           |
|      | Handle                          |          |                           |
|      | Handset                         |          |                           |
|      | Housing                         |          |                           |
|      | Lights                          |          |                           |
|      | Loose Wiring                    |          |                           |
|      | Microphone                      |          |                           |
|      |                                 |          | Back Nevt                 |
|      |                                 |          | <u>D</u> dCK <u>N</u> ext |

10. If a fault is identified then the Parts Types list will become active. This contains all the Part Types for the piece of equipment in question. Tick any which apply to this work and select the Fix Type from the drop down list. Clicking "next" will take you to the next screen:

| Parts addition   |                                                     |                   |                |       |        |      |
|------------------|-----------------------------------------------------|-------------------|----------------|-------|--------|------|
| Parts And Equipm | nent Used: Location: Ground Floor, Back Of House, F | emale Staff Toile | ets            | Add   | Remove | Edit |
| Туре             | Description                                         | Quantity          | Estimated Cost | Total |        |      |
|                  |                                                     |                   |                |       |        |      |
|                  |                                                     |                   |                |       |        |      |
|                  |                                                     |                   |                |       |        |      |
|                  |                                                     |                   |                |       |        |      |
|                  |                                                     |                   |                |       |        |      |
|                  |                                                     |                   |                |       |        |      |
|                  |                                                     |                   |                |       |        |      |
|                  |                                                     |                   |                |       |        |      |
|                  |                                                     |                   |                |       |        |      |
|                  |                                                     |                   |                |       |        |      |
|                  |                                                     |                   |                |       |        |      |
|                  |                                                     |                   | Bac            | ¢     | Nex    | t    |

11. If any parts or equipment have been required to complete this work then these must be listed here. The User has three options from here:

Add - clicking on the "Add" button will display the following menu:

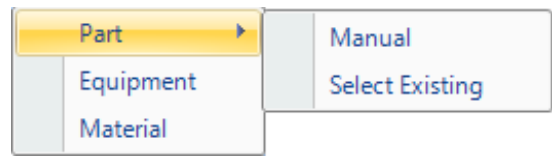

From here the User can add a part already in the system (using the Select Existing menu option) or manually add a part by clicking on the Manual menu option. Clicking on the Manual menu option will open this window:

| Manual Data    |           |
|----------------|-----------|
| Description    | Test Part |
| Quantity       | 1         |
| Estimated Cost | £10.00    |
|                |           |
|                | OK Cancel |

A description of the part along with the quantity and estimated cost can be recorded in this screen.

Adding equipment or material can be recorded in the same way.

Remove - To remove a part/equipment/material highlight the line you wish to remove and click the Remove button.

Edit - To edit an existing part/equipment/material highlight the line you wish to edit and click the Edit button. The previous screen will open where any amendments can be made.

12. Clicking "Next" will take the User to the final Summary screen. This screen will <u>Powred by PHPKB</u> (Knowledge Base Software) summarise all the details just entered.

| Summary                                                                                                    |              |      |
|----------------------------------------------------------------------------------------------------|--------------|------|
| Asset: 1 of 3, LACS10<br>Asset number: LACS10<br>Asset description: NO.2 (LACS10)<br>Asset location: Default Level, Default Area, Default Location<br>Asset status: Operational<br>The percent of total time spent on this asset is 34%<br>Asset had a fault identified<br>Fix code and type: Contactor Added<br>Parts used: [Part] test part 1 @ £50.00 = £50.00                                 |              |      |
| Asset: 2 of 3, 11/26125858<br>Asset number: 11/26125858<br>Asset description: Customer Lift (11/26125858)<br>Asset location: Default Level, Default Area, Default Location<br>Asset status: Operational<br>The percent of total time spent on this asset is 33%<br>Asset had a fault identified<br>Fix code and type: Door Lubricated<br>Parts used: [Material] test material 1 @ f10.00 = f10.00 |              |      |
| Asset: 3 of 3, 11/26125859<br>Asset number: 11/26125859<br>Asset description: Customer Lift (11/26125859)<br>Asset location: Default Level, Default Area, Default Location<br>Asset status: Operational<br>The percent of total time spent on this asset is 33%<br>Asset had a fault identified<br>Fix code and type: Buttons Repaired<br>Parts used: [Part] test part 2 @ £10.00 = £20.00        |              |      |
| Asset summary<br>3 assets<br>2 new asset(s) added                                                                                                    |              |      |
| Completed<br>Started date: 28/01/2014 15:53<br>Completed date: 28/01/2014 15:56<br>Completed by: Ostara                                                                                                    |              |      |
|                                                                                                    | <u>B</u> ack | Save |

13. To confirm these details and complete the Work Order click the "Save" button. If there are details that are incorrect click the "Back" button to amend them.

14. If FGAS is present then clicking Next will take the User to the following screen:

| F-Gas                     |                               |
|---------------------------|-------------------------------|
| Asset Number              | 0004264                       |
| Known As                  | Air Handling Unit 2 (0004264) |
| Has Gas been removed?     | _ 🕐 Yes 💿 No                  |
| Тур                       | e 🔹                           |
| Quantit                   | by 0 \$                       |
| Removal Reason            | • •                           |
| – Has Gas been added? –   | – • Yes 📀 No                  |
| Тур                       | e R23 -                       |
| Quantit                   | 50 ¢                          |
| Has a leak been detected? | ? • Yes O No                  |
| Detection Metho           | Fluorescent Leak Detection    |
| Locatio                   | n Relevant Location           |
| Engineer Reg Numbe        | er 0123456789                 |
|                           |                               |
|                           | <u>B</u> ack <u>N</u> ext     |

15. From here the User can complete the FGAS details (this will need to be completed for each FGAS asset selected):

Has Gas been removed?: Yes/No

If yes, the type and quantity of gas will need to be completed along with the reason for the removal (these are all pre-defined fields with the exception of quantity)

Has Gas been added?: Yes/No

If yes, the type and quantity of gas will need to be completed (type is a pre-defined field)

Has a leak been detected?: Yes/No

Select the detection method from the list of pre-defined methods in the drop down selection Add the location

Enter the Engineer Reg Number

16. Clicking "Next" will take the User to the final Summary screen. This screen will summarise all the details just entered.

| summary                                                     |      |        |
|-------------------------------------------------------------|------|--------|
| Asset: 1 of 2, 0004260                                      |      |        |
| Asset number: 0004260                                       |      |        |
| Asset description: Air Handling Unit 1 (0004260)            |      |        |
| Asset location: Koof, Roof, Roof                            |      |        |
| Asset is operational                                        |      |        |
| I ne percent of total time spent on this asset is 50%       |      |        |
| Asset had a fault identified                                |      |        |
| Fix code and type: Fipes Cleaned                            |      |        |
| Parts used: [Part] Part Description Here 2 @ f5 00 - f10 00 |      |        |
| It was not advised as to whether gas has been added.        |      |        |
| 50 kg of R123 gas was removed.                              |      |        |
| Reason: Out of Date                                         |      |        |
| It was not advised as to whether the asset has leaked.      |      |        |
|                                                             |      |        |
| Asset: 2 of 2, 0004264                                      |      |        |
| Asset number: 0004264                                       |      |        |
| Asset description: Air Handling Unit 2 (0004264)            |      |        |
| Asset location: Roof, Roof, Roof                            |      |        |
| Asset is operational                                        |      |        |
| The percent of total time spent on this asset is 50%        |      |        |
| Asset had a fault identified                                |      |        |
| Fix code and type: Pipes Cleaned                            |      |        |
| 50 kg of R23 gas was added                                  |      |        |
| The asset has leaked.                                       |      |        |
| Leak Location: Relevant Location                            |      |        |
| Detection Method: Fluorescent Leak Detection                |      |        |
|                                                             |      |        |
| Asset summary                                               |      |        |
| 2 assets                                                    |      |        |
|                                                             | Pack | Cause. |
|                                                             | Dack | Save   |

17. To confirm these details and complete the Work Order click the "Save" button. If there are details that are incorrect click the "Back" button to amend them.

Online URL: https://ostarasystems.knowledgebase.co/article.php?id=315